# **Shop Selection Instructions** Log into Aspen

Log into Aspen using your <u>student</u> account:

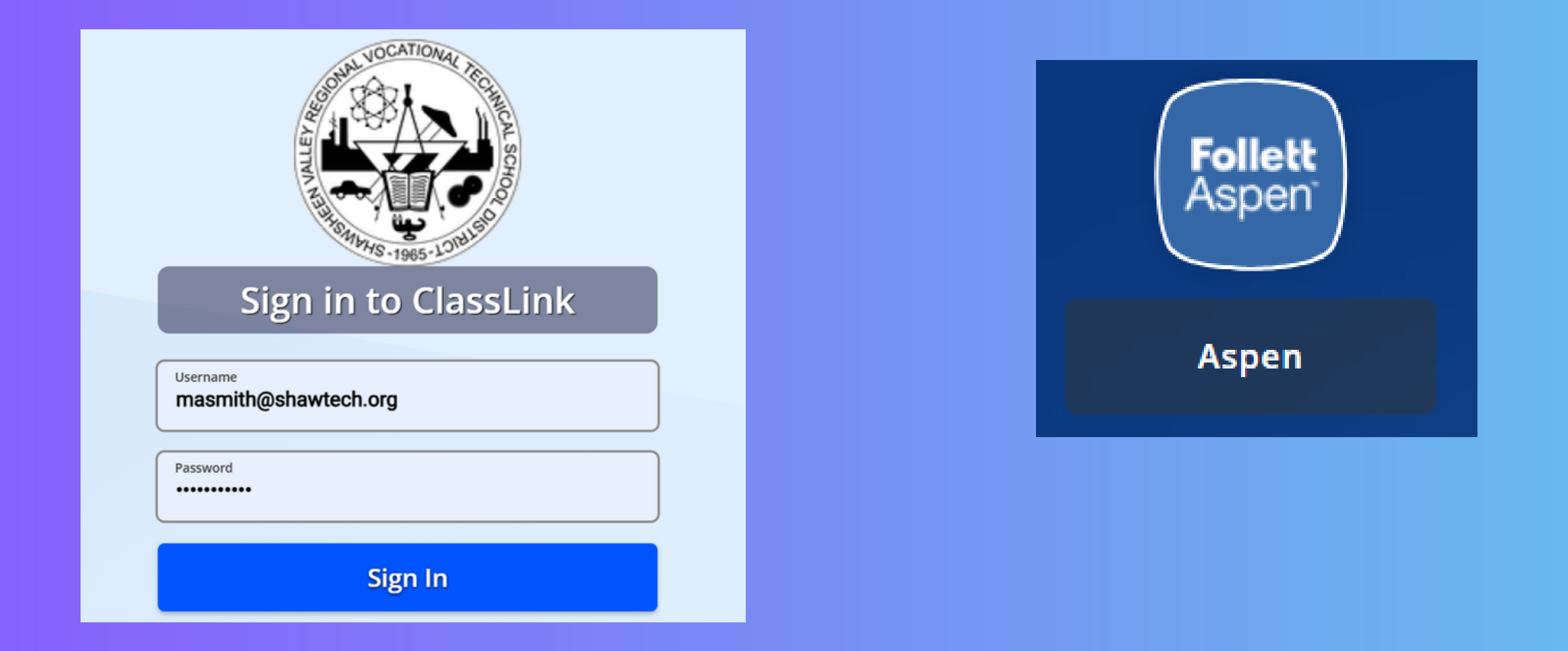

https://ma-shawsheentech.myfollett.com/aspen/logon.do

## **Step 1: Open Tasks**

### On the inital Pages Home screen, you will see an area named "Tasks"

| Tasks              |                         |              |                            |  |
|--------------------|-------------------------|--------------|----------------------------|--|
| Open Tasks 🗸       |                         |              |                            |  |
| Received           | Workflow                | Task         | Subject                    |  |
| 3/26/2024 12:48 PM | Freshmen Shop Selection | Select Shops | TestStuLname, TestStuFname |  |
|                    |                         |              |                            |  |

On the Pages screen under the Tasks pane, Click the blue text link "Select Shops"

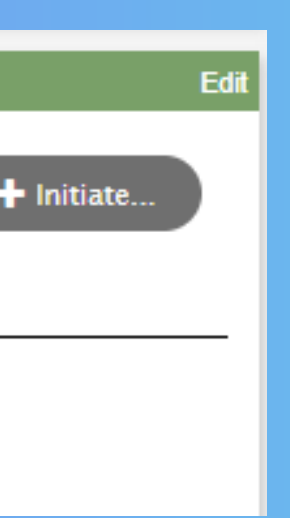

## **Step 2: Read and Acknowledge**

### Freshmen Shop Selection: Select Shops

### Step 1 of 2

| Subject:       | TestStuLname, TestStuFname          |  |
|----------------|-------------------------------------|--|
| Received:      | 3/26/2024 12:48 PM                  |  |
| nitiated By:   | Ouellette, Scott                    |  |
| Related Forms: | Freshmen Selection - Instructions 🗸 |  |

This is your final selection form. This is NOT a survey. Once you SUBMIT this form, you CANNOT MAKE CHANGES. Select your top three choices. You can only select shops that you explored. If you select a program that you did not explore, you might lose your spot for one of your top three choices. The program will NOT let you duplicate choices. I hereby acknowledge that I have discussed my shop choices with my parents/guardians.

| $\bullet$ |                   |
|-----------|-------------------|
| Previous  | 🏁 Finish 🗙 Cancel |
|           |                   |

 Must have already explored these choices during the year.

• Duplicates are not accepted.

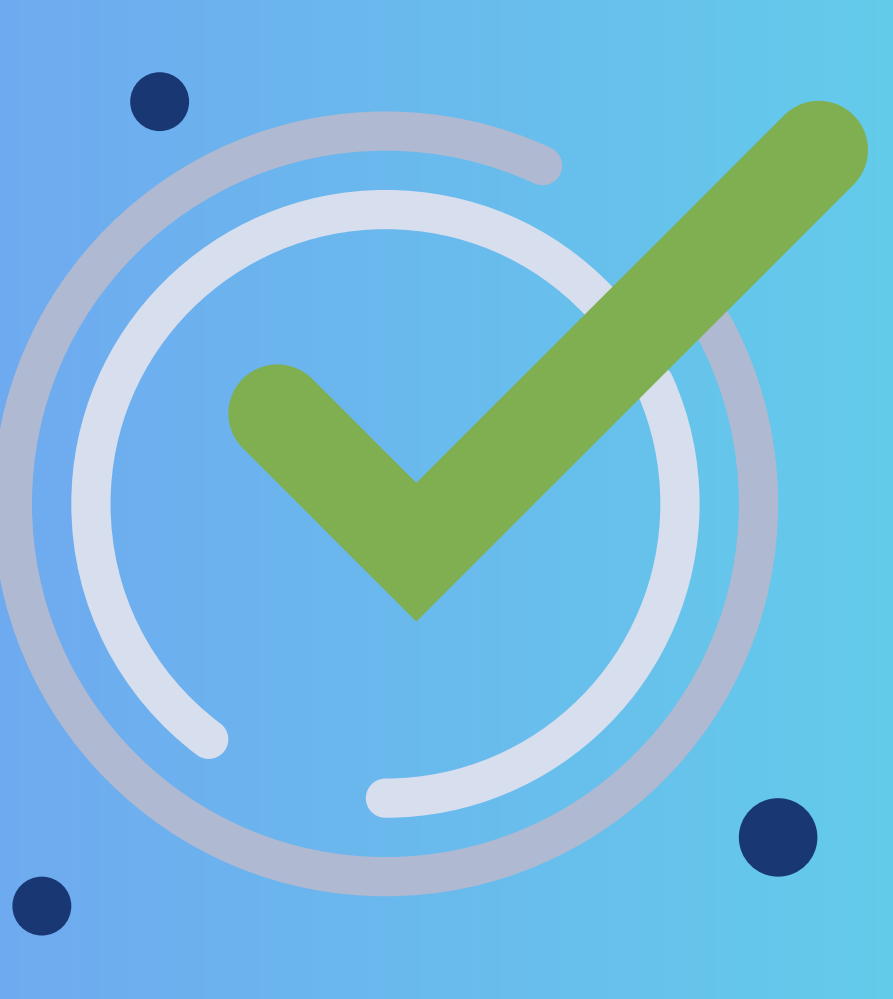

Acknowledge parent discussion.

### **Step 3: Select Your Top 3 Shops**

• 1st Choice is your highest priority.

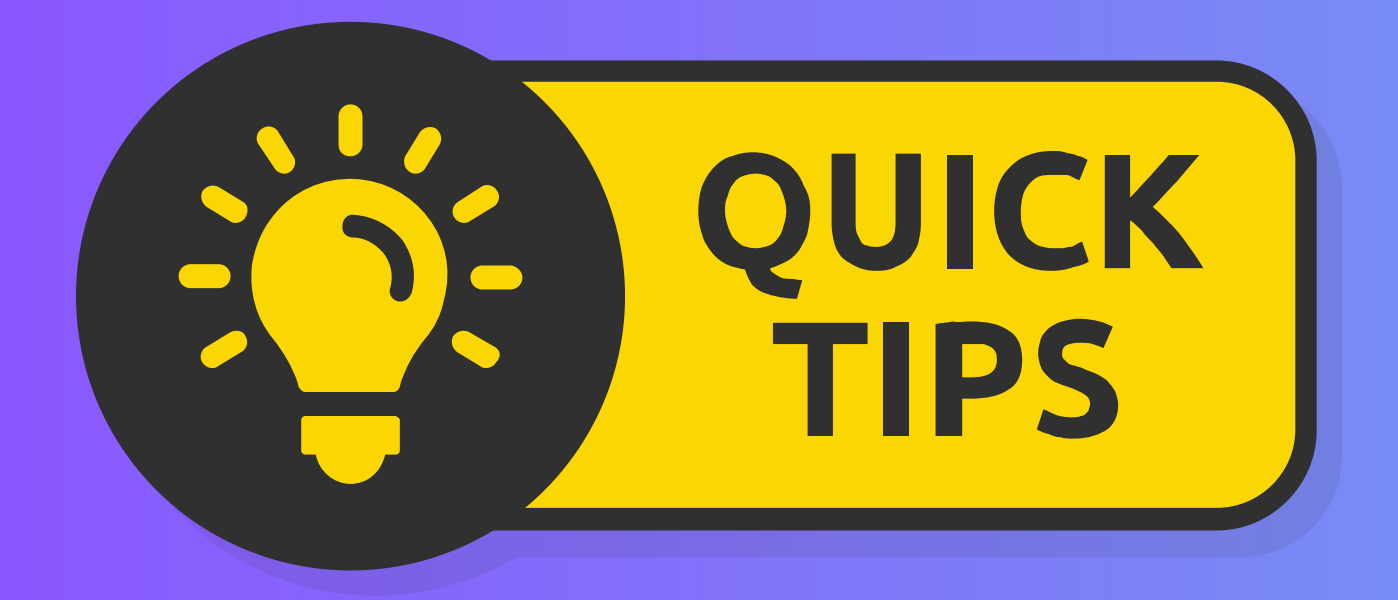

Take your time. After you click finish, there will be <u>no way to edit</u> vour choices.

### Freshmen Shop Selection: Complete

| Subject:      | Te  |
|---------------|-----|
| Received:     | 3/2 |
| Initiated By: | Ou  |

This is your final selection form. This is NOT a survey. Once you SUBMIT this form, you CANNOT MAKE CHANGES. Select your top three choices. You can only select shops that you explored. If you select a program that you did not explore, you might lose your spot for one of your top three choices. The program will NOT let you duplicate choices. I hereby acknowledge that I have discussed my shop choices with my parents/guardians.

| Make your Shop select | on   |                   |          |
|-----------------------|------|-------------------|----------|
| 1st Choice *          |      | ~                 |          |
| 2nd Choice *          |      | ~                 |          |
| 3rd Choice *          |      | ▼                 |          |
|                       |      |                   |          |
|                       |      |                   |          |
| + Previous Ne         | xt 🗲 | <b>P</b> ≊ Finish | × Cancel |

stStuLname, TestStuFname 26/2024 5:48 PM ellette, Scott